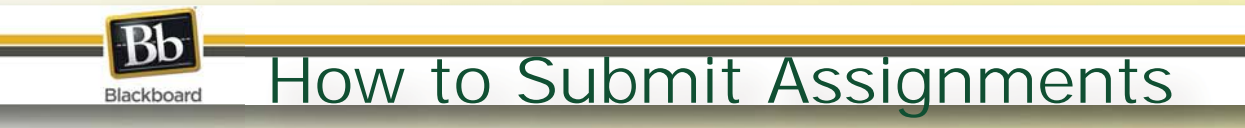

**1**. From your BlackBoard course, find your assignment. Assignments are identified by the icon shown here.

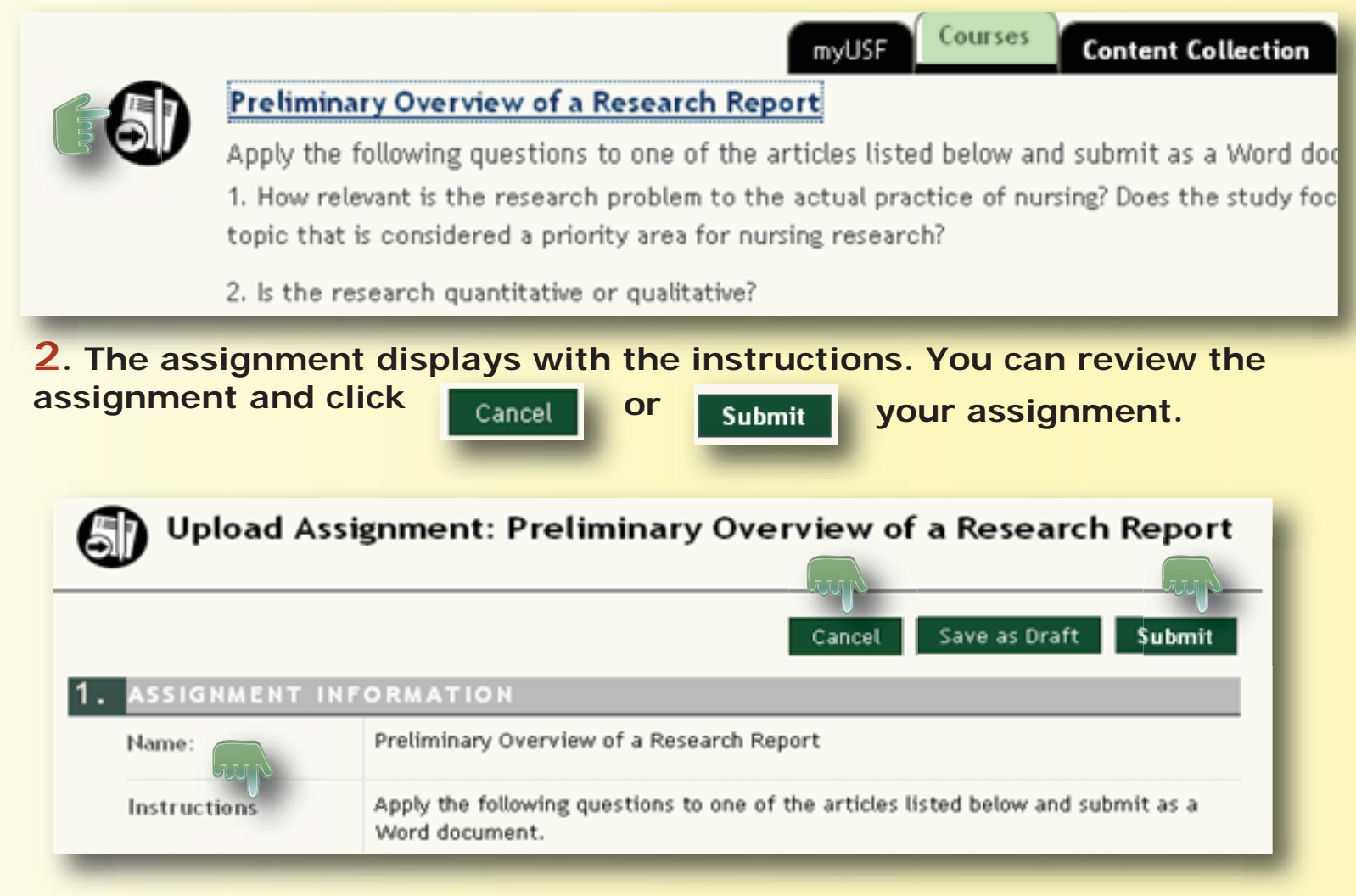

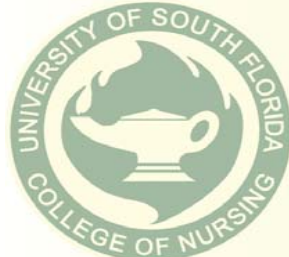